# CANTCU - MaxxECU integration v1.1

- **CAN Speed** is configurable
- CAN2.0B, Standard 11bit identifiers
- All 16 bit values are Little Endian

### MaxxECU Configuration

- CANTCU V1.1 needs to be selected in the CAN Powertrain controls.

| 🚘 CAN Bus      | OEM CAN protocol        | / Disableu                                                 |
|----------------|-------------------------|------------------------------------------------------------|
| CAN settings   |                         |                                                            |
| CAN OBD2 input | CAN Powertrain controls |                                                            |
| 🖬 CAN Tools    | Powertrain control      | <ul> <li>CANTCU V1.1 TCU control(base id 0x450)</li> </ul> |
| CAN Inputs     | 1 owentialit control    |                                                            |
| na CAN Outputs | CAN ID Offset           | ? 0                                                        |

## CANTCU Configuration

- Match the CAN ID Offsets in both CANTCU and MaxxECU configurations

| - CAN3 Settings- |                               |                       |   |
|------------------|-------------------------------|-----------------------|---|
|                  | CAN3 Speed                    | 500 kb/s 🗸 🗸          |   |
|                  |                               |                       |   |
|                  | CAN ID Offset (Base 0x450)    | 0                     |   |
|                  | Default Output Protocol       | Disabled ~            | • |
|                  |                               |                       | - |
|                  | Use old v1.0 messaging layout | Disabled $\checkmark$ |   |
| L                |                               |                       | - |

#### Available Realtime-values in CANTCU (sent from MaxxECU)

- Engine RPM
- TPS Value
- Engine MAP
- Wheel Speeds
- Brake Switch
- Coolant Temperature
- Engine Oil Tempetature

#### Available Realtime-values in MaxxECU (sent from CANTCU)

- VSS Gear
- Gearbox Mode
- Gearbox Oil Temp
- Gearbox Calc Engine Torque
- Gearbox Engine Target Torque
- Shiftcut 0/1
- Blip 0/1
- Clutch Slip %

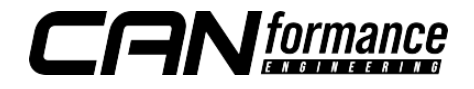

Extra values sent on the CAN-bus from CANTCU to aid configuration:

| Rate  | CAN ID | Туре   | Offset (bits) | Realtime variable | Unit | Factor |
|-------|--------|--------|---------------|-------------------|------|--------|
| 50 Hz | 0x450  | Bit    | 0             | TCU Cut 0/1       |      | 1      |
| 50 Hz | 0x450  | Bit    | 1             | TCU Blip 0/1      |      | 1      |
| 50 Hz | 0x456  | UINT16 | 0             | TCU RPM Target    | RPM  | 1      |
| 50 Hz | 0x456  | UINT8  | 16            | TCU Cut %         | %    | 1      |
| 50 Hz | 0x456  | UINT8  | 24            | TCU Blip %        | %    | 1      |
| 50 Hz | 0x456  | INT16  | 32            | TCU Delta TQ      | Nm   | 1      |
| 50 Hz | 0x456  | UINT16 | 48            | TCU Delta RPM     | RPM  | 1      |
| 10 Hz | 0x457  | UINT8  | 0             | TCU Auto/Manual   |      | 1      |
| 10 Hz | 0x457  | UINT8  | 8             | TCU DL/DriveMode  |      | 1      |
| 10 Hz | 0x457  |        | 16-63         | RESERVED          |      |        |

### CAN-ID 0x456h

|        | Bit 7 | Bit 6 | Bit 5 | Bit 4 | Bit 3     | Bit 2 | Bit 1 | Bit O |
|--------|-------|-------|-------|-------|-----------|-------|-------|-------|
| Byte 7 |       |       |       |       | lta PPM   |       | -     |       |
| Byte 6 |       |       |       |       |           |       |       |       |
| Byte 5 |       |       |       |       | elta IO   |       |       |       |
| Byte 4 |       |       |       |       |           |       |       |       |
| Byte 3 |       |       |       | TCU   | Blip %    |       |       |       |
| Byte 2 |       |       |       | TCU   | Cut %     |       |       |       |
| Byte 1 |       |       |       |       | A Taraot  |       |       |       |
| Byte 0 |       |       |       |       | vi larger |       |       |       |

#### CAN-ID 0x457h

|        | Bit 7 | Bit 6 | Bit 5 | Bit 4    | Bit 3    | Bit 2 | Bit 1 | Bit O |
|--------|-------|-------|-------|----------|----------|-------|-------|-------|
| Byte 7 | -     | -     | _     | -        | -        | -     | _     | _     |
| Byte 6 | -     | -     | -     | -        | -        | -     | -     | -     |
| Byte 5 | -     | -     | -     | -        | -        | -     | -     | -     |
| Byte 4 | -     | -     | -     | -        | -        | -     | -     | -     |
| Byte 3 | -     | -     | -     | -        | -        | -     | -     | -     |
| Byte 2 | -     | -     | -     | -        | -        | -     | -     | -     |
| Byte 1 |       |       | T     | CU DL/D  | riveMode | e     |       |       |
| Byte 0 |       |       |       | TCU Auto | /Manual  |       |       |       |

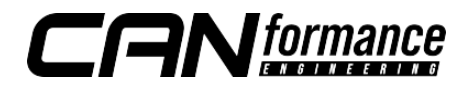

# Configuring Extra Values (CAN Inputs)

Extra values sent from CANTCU can be imported into MaxxECU by using the **CAN Inputs**. All the parameters needed for successful configuration of the extra values can be found in the tables in this document.

An example of configuring the extra value Cut % on a CAN Input:

| CAN input value 19        |                                                         |
|---------------------------|---------------------------------------------------------|
| CAN input value 19        |                                                         |
| Enable                    | Enable, CAN Message Input 🗸                             |
| CAN Bus                   | CAN 1 V                                                 |
| CAN Message ID            | 0x456                                                   |
| Timeout                   |                                                         |
| Timeout                   | Disabled $\checkmark$                                   |
| Data                      |                                                         |
| ByteOffset                | 2                                                       |
| Endian                    | Little endian V                                         |
| Туре                      | unsigned 8 bit 🗸 🗸                                      |
| Value conversion (analog) |                                                         |
| Offset                    | 0 Value = Resolution*(Indata+Offset)*Multiplier/Divider |
| Multiplier                | 1                                                       |
| Divider                   | 1                                                       |
| Resolution                | 1 (-32768 to 32767) V                                   |
| Value usage (analog)      |                                                         |
| Name                      | DCT Cut %                                               |
| Unit                      | %                                                       |
| Destination               | Not used V                                              |
| Current value             | Disconnected                                            |

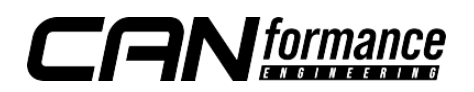

## Tuning - Shiftcut

There are several ways of achieving a proper shiftcut. By default, CANTCU sends a shiftcut request (0/1) to MaxxECU **Shiftcut Input**. This request can be combined with the various extra values available like **Cut %**, **Delta TQ**, **Delta RPM**, **Drive Mode** etc. to get a nice and versatile cut that works optimally in every situation.

- MaxxECU **Shiftcut Mode** must be configured as "Input Controlled" to let CANTCU decide the duration of the cuts.
- Cut should be enabled also without throttle input and without any delays

| Shiftcut              |                      |                |        |
|-----------------------|----------------------|----------------|--------|
| Shiftcut              |                      |                |        |
| Enable shiftcut       | Enabled              |                | $\sim$ |
| Shiftcut mode         | Input controlled (Sh | niftcut input) | $\sim$ |
| Cut output            | Drop % with tables   | ~              |        |
| Shiftcut conditions   |                      |                |        |
| Enable cut above TPS  | 0.0                  | %              |        |
| Enable cut above RPM  | 1000                 |                |        |
| Activation delay time | 0.000                | sec            |        |
| Reactivation time     | 0.000                | sec            |        |
| Max cut time          | 3.0                  |                |        |
|                       |                      |                |        |

Example configuration using F-Series DCT with cuts based on **Cut %** and **DriveLogic Level** from **CAN Inputs** 

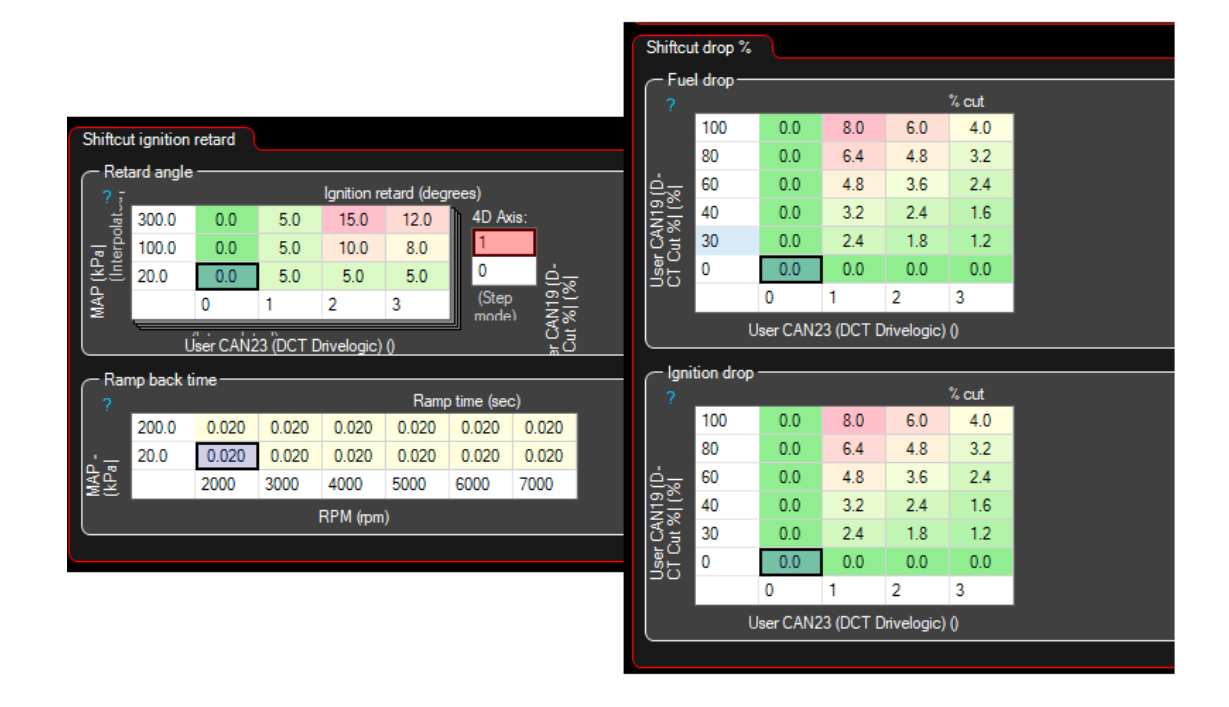

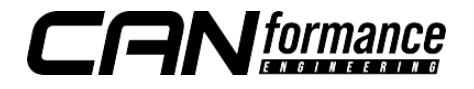

#### Tuning - Blips

There are many strategies available for blipping the throttle. The best way to achieve sophisticated and optimally targeted blips is to continuously vary the throttle position throughout the blip process. This functionality can be achieved in MaxxECU by using a custom blip process instead of the default built-in function (Motorsport->Throttle Blip). For the custom blip process, a **User Table** and some extra values from CANTCU assigned to **CAN inputs** are needed.

To be able to do blips without the MaxxECU default blip function, the **Overrun Cut** (if enabled) needs to be configured to deactivate overrun fuel cut during CANTCU blip requests. This can be done by adding a table to the function, and defining the **Overrun deactivation RPM** to be higher than the maximum blip RPM (e.g. 6000RPM) when CANTCU blip request (CAN input value=2) is active. The other parameters like **Activation delay** and **Cut Ramp In/Out Times** may need some tweaking, but a configuration similar to the one below should provide a good starting point.

| Overrun Cut             |    |                |     |
|-------------------------|----|----------------|-----|
| Overrun fuel cut        |    |                |     |
| Enable overrun fuel cut |    | Enabled        | ~   |
| Under TPS               |    | 0.5            | %   |
| Use MAP signal          |    | Use MAP sensor | ~   |
| Under MAP               |    | 38.0           | kPa |
| Activation delay        |    | 0.0            | sec |
| Cut Ramp In Time        |    | 0.300          | sec |
| Cut Ramp Out Time       |    | 0.300          | sec |
| Table type              |    | Dynamic table  | ~   |
| Overrun deactivation RP | M- |                |     |
| ?<br>⊢ 2 6000           | RF | 'M             |     |
|                         |    |                |     |
| E E E                   |    |                |     |
| Cut                     |    |                |     |
|                         |    |                |     |

A free **User Table** needs to be enabled. The **User Table** settings can be configured freely. Using smoothing can help calm down throttle control oscillations if needed.

| User table 3                 |                     |         |
|------------------------------|---------------------|---------|
| User table 3 settings        |                     |         |
| Enable                       | Enabled             | ~       |
| Name                         | Blip RPM DCT        |         |
| Unit                         | %                   |         |
| Resolution                   | 0.1 (-3276.8 to 327 | 76.7) ~ |
| Smoothing                    | Enabled             | ~       |
| Smoothing Alpha              | 30.0                | %       |
| Use as analog input function | Not used as AIN     | ~       |
|                              |                     |         |

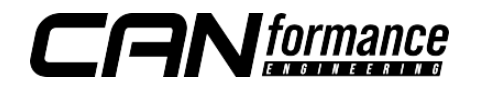

The **User Table** output is a percentage added to throttle position depending on various user-definable inputs. **Delta TQ** or **Delta RPM** combined with **Engine RPM** have been proven to work nicely, but basically any combination can be used, thanks to the freely configurable axes.

| User ta | able 3        |          |          |      |            |                     |  |
|---------|---------------|----------|----------|------|------------|---------------------|--|
| _ Use   | ← Usertable 3 |          |          |      |            |                     |  |
|         |               |          |          | (out | put value) |                     |  |
|         | 400           | 12.0     | 15.0     | 15.0 | 14.0       | 4D Axis:            |  |
| EZ      | 300           | 10.0     | 13.0     | 13.0 | 14.0       | 2                   |  |
| al      | 200           | 8.0      | 13.0     | 13.0 | 14.0       |                     |  |
| 밀고      | 100           | 8.0      | 12.0     | 11.0 | 13.0       | (Step :봄<br>mode) 국 |  |
| (Del    | 40            | 8.0      | 10.0     | 11.0 | 13.0       | it cn               |  |
| V20     | 0             | 0.0      | 0.0      | 0.0  | 0.0        | l s)                |  |
| R E     | -100          | 0.0      | 0.0      | 0.0  | 0.0        | N22                 |  |
| User    |               | 1500     | 3000     | 4500 | 6000       | ů<br>Š              |  |
|         | (             | Interpol | RPM (npm | )    |            | Use                 |  |
|         |               |          |          |      |            |                     |  |

To activate the blip function, the **User Table** created earlier is added to **Main Throttle Target** (E-Throttle -> Throttle Targets).

| Throt          | tle targ    | ets         |        |        |          |             |             |        |       |  |
|----------------|-------------|-------------|--------|--------|----------|-------------|-------------|--------|-------|--|
| Main th        | rottle targ | get         |        |        |          |             |             |        |       |  |
| - Mair         | n throttle  | target tal  | ole —— |        |          | Throttla to | raat positi | op (%) |       |  |
|                | 100.0       | 100.0       | 100.0  | 100.0  | 100.0    | 100.0       | 100.0       | 100.0  | 100.0 |  |
|                | 72.0        | 76.7        | 79.0   | 81.2   | 83.4     | 85.7        | 85.7        | 85.7   | 85.7  |  |
| _              | 65.0        | 53.3        | 57.8   | 62.4   | 66.9     | 71.4        | 71.4        | 71.4   | 71.4  |  |
| <u>%</u>       | 57.1        | 30.0        | 36.8   | 43.5   | 50.3     | 57.1        | 57.1        | 57.1   | 57.1  |  |
| sition         | 50.0        | 22.5        | 27.6   | 32.7   | 37.8     | 42.9        | 42.9        | 42.9   | 42.9  |  |
| <u>a</u> =     | 38.0        | 10.0        | 13.4   | 21.8   | 25.2     | 28.6        | 28.6        | 28.6   | 28.6  |  |
| olate          | 25.0        | 3.5         | 7.2    | 10.9   | 12.6     | 14.3        | 14.3        | 14.3   | 14.3  |  |
| ain p<br>terpo | 6.0         | 3.5         | 3.5    | 3.5    | 3.5      | 3.5         | 3.5         | 3.5    | 3.5   |  |
| ≊≣             | 0.0         | 0.0         | 0.0    | 0.0    | 0.0      | 0.0         | 0.0         | 0.0    | 0.0   |  |
|                |             | 1000        | 2000   | 3000   | 4000     | 5000        | 6000        | 7000   | 8000  |  |
|                | (           | (Interpolat | ed)    |        | RPM (npm | 1)          |             |        |       |  |
|                |             |             |        |        |          |             |             |        |       |  |
| Extra a        | diustmen    | its         |        |        |          |             |             |        |       |  |
|                | ujusunen    | 1.3         |        |        |          |             |             |        |       |  |
| Apply io       | dle contro  | l           |        | Enable | ed       | ~           | _           |        |       |  |
| Multiply       | throttle b  | y table %   | ?      | Disab  | ed       |             | $\sim$      |        |       |  |
| Add tał        | ole to thro | ttle %      |        | User t | able 3   |             | $\sim$      |        |       |  |
|                |             |             |        |        |          |             |             |        |       |  |

#### NOTE!

#### All tuning should always be done by a professional in safe environment (track/dyno)

Before activating the blip function, it's recommended to test downshifting and verify (realtime or logging) that the user table is behaving correctly during the blip. Starting values for tuning the blip should be low and gradually increased to avoid overrevving and undesired behavior/acceleration during the shift.

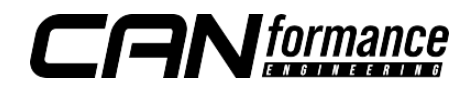